## Exporting AfterEffects to Quicktime (.mov) files

In the menu bar, select Composition > Add to Render Queue.

Your timeline will open a new tab, this is the render queue. Your file will be listed in here along with Output Module. Change that to QuickTime (.mov), then change the Output to your folder (the one you want to save to).

Hit the Render button in the far right corner.

| Composition                                                                                                    | Layer                                  | Effect                 | Animation      | Vie                |  |
|----------------------------------------------------------------------------------------------------|----------------------------------------|------------------------|----------------|--------------------|--|
| New Composition                                                                                                |                                        |                        |                | ₩N                 |  |
| Composition<br>Set Poster Ti<br>Trim Comp<br>Crop Comp                                                         | n Setting<br>me<br>to Work<br>to Regio | s<br>Area<br>n of Inte | rest           | ЖK                 |  |
| Add to Render Queue<br>Add Output Module<br>Cache Work Area in Background<br>Cancel Caching Work Area in Backg |                                        |                        | und Sackground | ^ສM<br>ສ⊷<br>round |  |
| Preview<br>Save Frame<br>Pre-render<br>Save RAM Pr                                                             | As<br>eview                            |                        |                | * *                |  |
| Composition                                                                                                    | <u>ት</u>                               | ₩F11                   |                |                    |  |

Composition Mini-Flowchart

Image: State of the state of the state